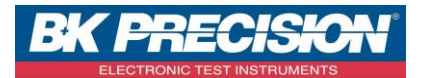

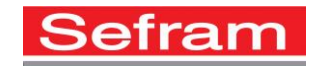

## NA\_ENR\_DAS50 \_FICH\_SEFVIEW

## HOW TO OPEN A RECORD WITH SEFRAM VIEWER

We are going to see how to open a file with the Sefram Viewer software which is in the intern memory of the device.

## I: Requisites:

Must have recorded a file in the intern memory of the device. To record a file in the intern memory of the device, refer to note: **NA\_ENR\_DAS50\_TRANS\_FICH\_FTP.** 

## II: Open a file with Sefram Viewer

1- Launch the SEFRAM Viewer software and press the button "Open file":

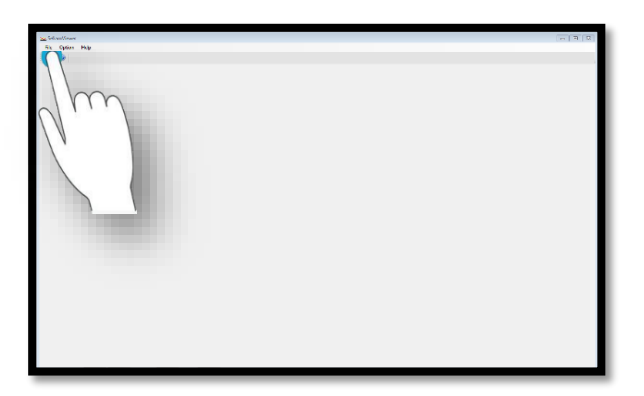

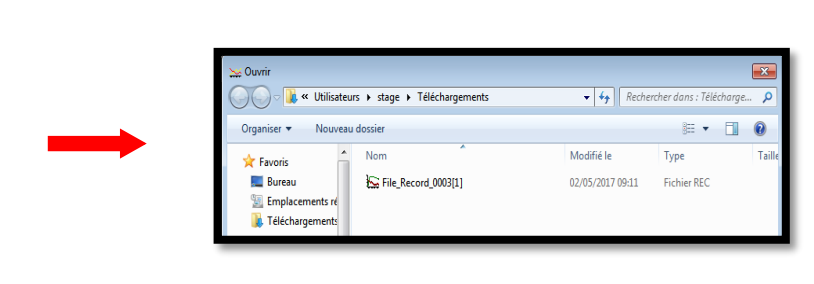

2- Select the folder which contains the file you want to open, in this example we choose the folder: "Sefram":

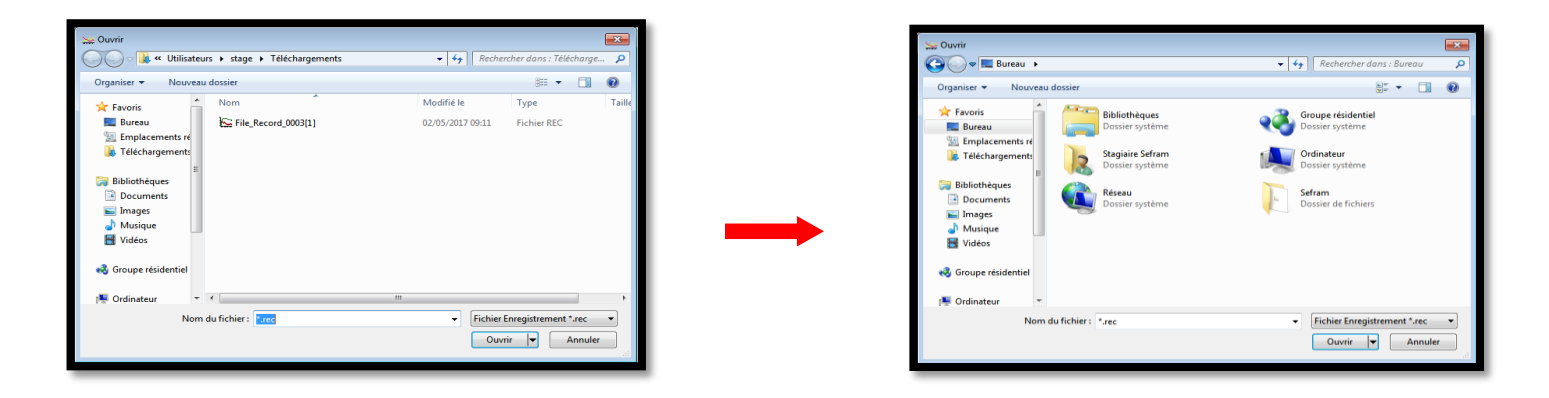

SEFRAM INSTRUMENTS SAS - 32, rue E. Martel – BP55 - F42009 – Saint-Etienne Cedex 2 France

Tel: +33 (0)4 77 59 01 01 Fax : +33 (0)4 77 57 23 23 SAS au capital de 1 650 000 euros – RCS Saint-Etienne 790 833 404/ APE: 2651B / SIRET : 790 833 404 00011 TVA Intracommunautaire: FR 19790833404

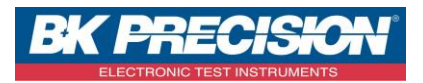

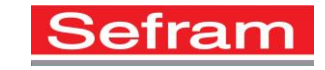

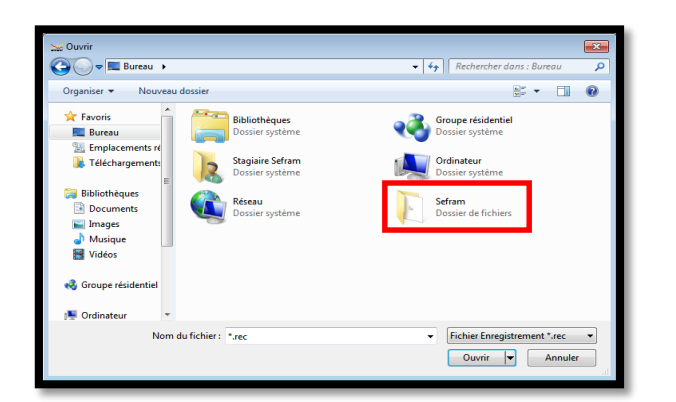

| Nouveau dossier Image: Second 2003 Nom Modifiel le Type Tr Modifiel le Type Tr Tr Type Tr Tr                                                                                                    |                  | ▼   + <sub>2</sub>   Rech | ercher dans : Sefram                                                       |                                                                            |
|----------------------------------------------------------------------------------------------------|------------------|---------------------------|----------------------------------------------------------------------------|----------------------------------------------------------------------------|
| Nom Modifié le Type Tr<br>au<br>au<br>au<br>au<br>au<br>au<br>au<br>au<br>au<br>au                                                                                                    | u dossier        |                           | 8= - 🗔                                                                     | •                                                                          |
| au ESF File, Record_0003 02/05/2017 07:49 Fichier REC                                                                                                    | Nom              | Modifié le                | Туре                                                                       | Т                                                                          |
| lacements of chargements of the chargement of the chargement of th | File_Record_0003 | 02/05/2017 07:49          | Fichier REC                                                                |                                                                            |
| hèques<br>ies<br>ss                                                                                                    |                  |                           |                                                                            |                                                                            |
| hèques<br>uments<br>res<br>que<br>ss                                                                                                    |                  |                           |                                                                            |                                                                            |
| hèques<br>aments<br>ges<br>que                                                                                                    |                  |                           |                                                                            |                                                                            |
| uments<br>jes<br>que<br>ss                                                                                                    |                  |                           |                                                                            |                                                                            |
| jes<br>ique<br>55                                                                                                    |                  |                           |                                                                            |                                                                            |
| ique<br>25                                                                                                    |                  |                           |                                                                            |                                                                            |
| 05                                                                                                    |                  |                           |                                                                            |                                                                            |
|                                                                                                    |                  |                           |                                                                            |                                                                            |
|                                                                                                    |                  |                           |                                                                            |                                                                            |
| e résidentiel                                                                                                    |                  |                           |                                                                            |                                                                            |
|                                                                                                    |                  |                           |                                                                            |                                                                            |
|                                                                                                    |                  |                           |                                                                            |                                                                            |
| teur + ( III                                                                                                    | •                | m                         |                                                                            |                                                                            |
| e résidentiel                                                                                                    |                  |                           |                                                                            |                                                                            |
|                                                                                                    |                  |                           |                                                                            |                                                                            |
|                                                                                                    |                  |                           |                                                                            |                                                                            |
| teur v 4 m                                                                                                    | •                | 191                       |                                                                            |                                                                            |
|                                                                                                    |                  | Nom                       | Norm Modifié le<br>Norm Modifié le<br>Ex File_Record_0003 02/05/2017 07:49 | Nom Modifié le Type<br>Kar File, Record, 0003 02/05/2017 07:49 Fichier REC |

3- Select the file to open and validate:

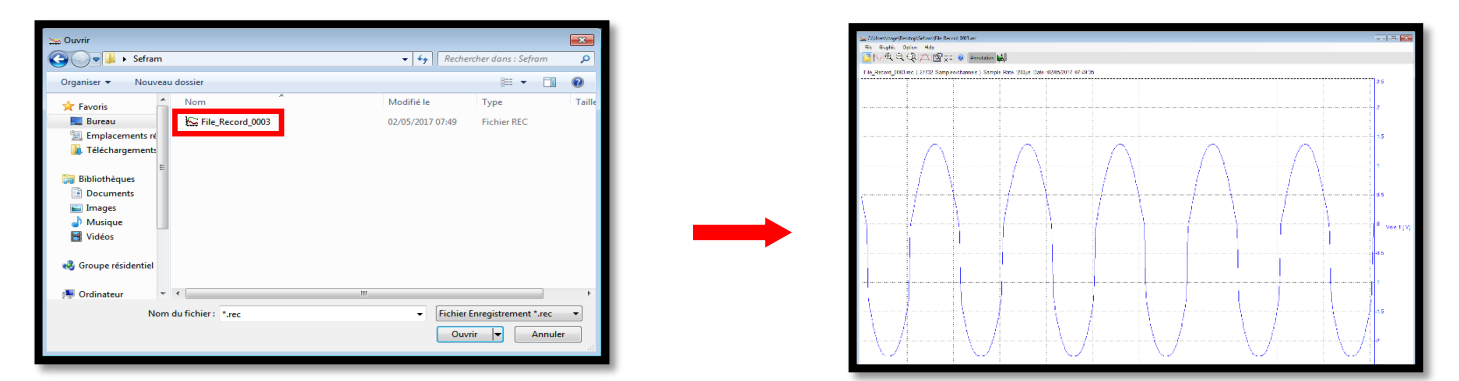

SEFRAM INSTRUMENTS SAS - 32, rue E. Martel - BP55 - F42009 - Saint-Etienne Cedex 2 France